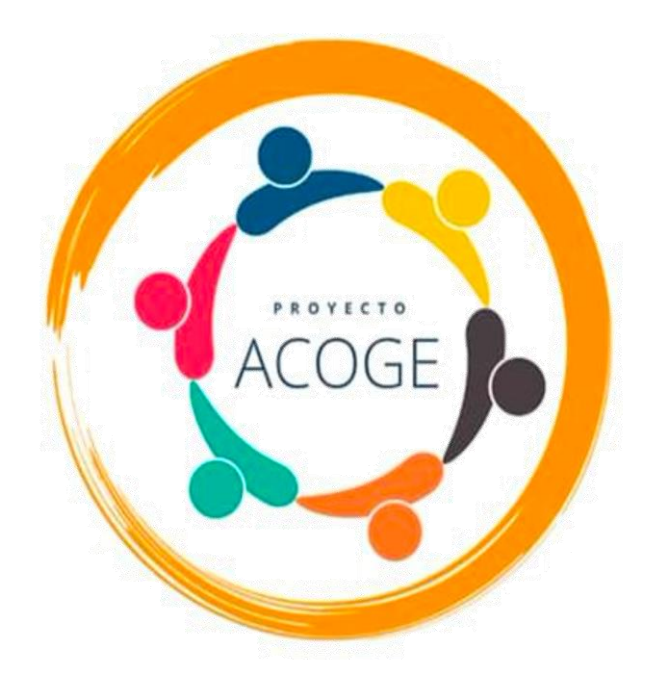

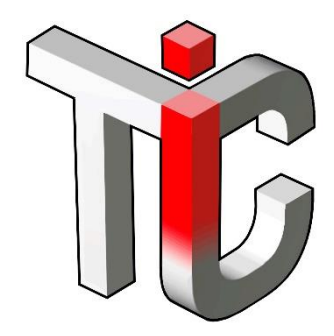

#### **PORTAFIRMAS JCYL**

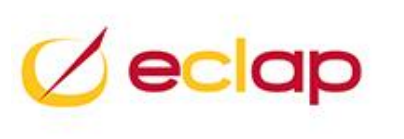

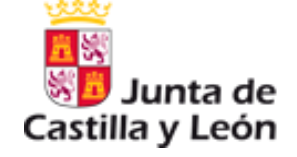

Diego García Carrera

Jefe de Proyectos de Administración Electrónica

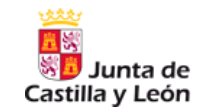

- Conceptos previos
- Que es un Portafirmas
- Redactar una petición de firma
- Peticiones de firma tipo PADES, PADES + CUSTODIA
- Firmar petición
- Estados de una petición
- Dudas frecuentes
- Plantillas de petición
- Notificaciones, Autorizaciones y Validadores
- Portafirmas 7. Nueva versión. Novedades

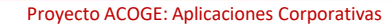

Un **Certificado Digital o Electrónico** es un documento digital mediante el cual un tercero confiable (una Autoridad de Certificación) garantiza la vinculación entre la identidad de un sujeto o entidad y su clave pública.

Los Certificados personales tienen como finalidad principal la firma electrónica de documentos, garantizando la identidad del emisor, el no repudio de origen, la integridad y confidencialidad del contenido.

Los Certificados personales también pueden ser utilizados para asegurar la autenticación de su titular ante sistemas que lo requieran en un control de acceso.

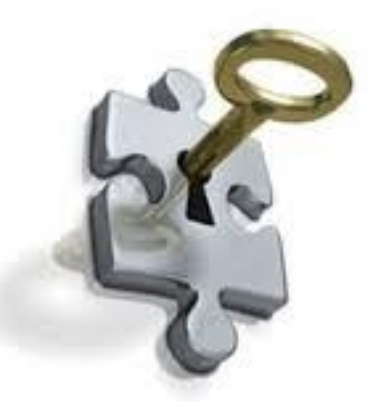

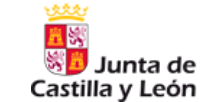

Veamos esto despacio: Certificado electrónico

- 1.- <u>Es un documento digital (</u>un fichero en un ordenador) que contiene una clave y los datos identificativos del firmante.
- 2.- <u>Una persona (o una entidad) posee ese certificado</u>, con el que puede (a través de firma) vincularse a un documento

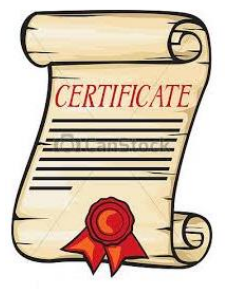

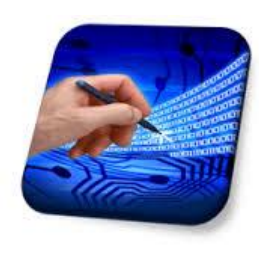

¿Quién dice / garantiza tal vinculación?  $\rightarrow$  un tercero "de confianza"

¿Quién dice que mi DNI es el 12345678z? → El Ministerio del Interior

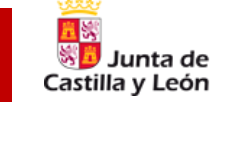

# Certificado digital o certificado electrónico

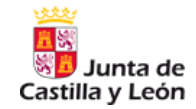

- En un certificado electrónico existen 2 claves:
  - **Clave privada:** Siempre bajo mi control. No enviar a nadie. Protegido con contraseña (Ficheros con extensión .pfx, .jks, .p12)
  - **Clave publica:** Relacionada con la privada. Puede enviarse a terceros y dispone de información pública (Ficheros con extensión .cer .crt)
- Almacén de certificados: Lugar donde se guardan los certificados. Pueden ser
  - **Certificados software** donde el almacén es un lugar concreto del sistema operativo del PC o equipo.
  - Certificados en tarjeta o hardware : El almacén es la propia tarjeta
  - Certificados en la nube: El almacén está en un servidor externo
- Los certificados **software** puede ser exportados e importados de un almacén a otro (de un equipo a otro)

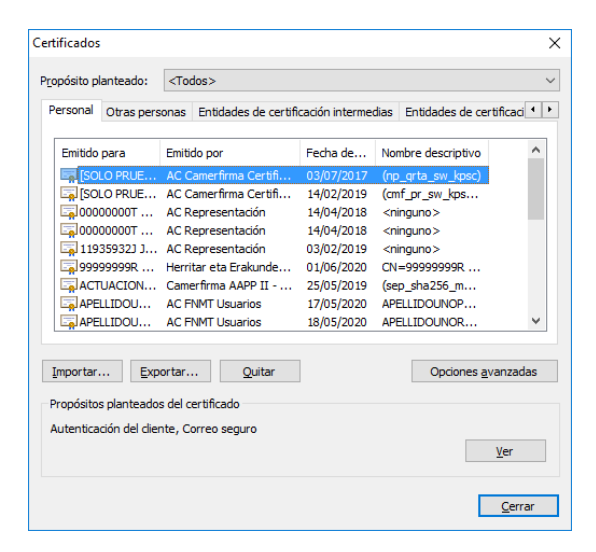

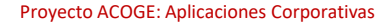

# Certificado digital o certificado electrónico

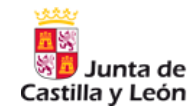

#### Clasificación en función del ente que representan

- Certificados de Persona Física
  - NIF, Nombre Apellidos, email
- Certificados de Persona Física representante ante las AAPP de Persona Jurídica
  - NIF Empresa, Razón Social (Nombre Organización)
  - NIF, Nombre Apellidos de la persona representante
- Certificados de Persona Física representante ante las AAPP de entidad sin personalidad jurídica
  - NIF Empresa, Razón Social (Nombre Organización)
  - NIF, Nombre Apellidos de la persona representante
- Certificados de Persona Jurídica (YA NO SE EXPIDEN)
  - NIF Empresa, Razón Social
  - NIF, Nombre Apellidos de la persona responsable o custodio
- Certificados de Entidad sin personalidad jurídica (YA NO SE EXPIDEN)
  - NIF Empresa, Razón Social
  - NIF, Nombre Apellidos de la persona responsable o custodio

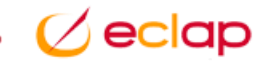

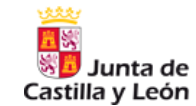

#### Certificados de Empleado Publico: Ley 11/2007 del 22 de junio

Certificados que una administración pública provee a su personal para el ejercicio de sus funciones.

Pertenencia no Representación

#### • Certificados de Empleado Público

- NIF, Nombre Apellidos del empleado público
- Organismo público al que presta servicios el titular
- Numero de identificación fiscal del organismo
- Cargo (opcional)

(Ley 11/2007) La identificación y autenticación del ejercicio de la competencia de la Administración Pública, cuando utilice medios electrónicos se hará mediante firma electrónica del personal a su servicio de alguna de las dos formas siguientes:

- DNIe
- Certificado de empleado público

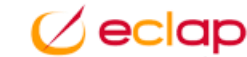

# Certificado electrónico de Empleado Público

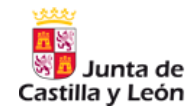

#### Certificados de Empleado Publico JCYL

- Datos que dispone el certificado de empleado público en JCYL
  - NIF Nombre y Apellidos
  - JUNTA DE CASTILLA Y LEON

|                                                                                                    | <u>,</u>                                | Certificado                                                                                                    |                                                                                |                                                                                                    |            |
|----------------------------------------------------------------------------------------------------|-----------------------------------------|----------------------------------------------------------------------------------------------------|--------------------------------------------------------------------------------|----------------------------------------------------------------------------------------------------|------------|
| Información del certificado                                                                                                    | Ge                                      | eneral Detalle                                                                                                    | s Ruta de certifi                                                              | cación                                                                                                    |            |
| Este certif. está destinado a los s<br>• Prueba su identidad ante un equ<br>• Protege los mensajes de correo<br>• 1.3.6.1.4.1.39131.10.1.4<br>• 2.16.724.1.3.5.7.2<br>• 0.4.0.194112.1.0 | iguientes<br>uipo remoto<br>electrónico | Lostrar: <a>Compo</a> <ul> <li>Número de</li> </ul>                                                                    | dos>                                                                           | Valor<br>584d877b                                                                                                | 1          |
| * Para ver detalles, consulte la declara<br>Emitido para: DIEGO GARCIA                                                                                                    | ción de la e<br>CARRERA                 | Algoritmo d<br>Algoritmo h<br>Emisor<br>Válido desd                                                                    | e irma<br>ash de firma<br>e                                                    | sha250KSA<br>sha256<br>SIA SUB01, A82733262, QU<br>jueves, 28 de febrero de 20<br>miércoles, 28 de febrero de 20 | IAL<br>)19 |
| Emitido por: SIA SUB01                                                                                                    |                                         | Sujeto                                                                                                    | ra                                                                             | DIEGO GARCIA CARRERA -<br>RSA (2048 Bits)                                                                        | D          |
| Válido desde 28/02/2019 ha:<br>Instalar certificado                                                                                                    | sta 28/02,                              | CN = DIEGO GA<br>G = DIEGO<br>SN = GARCIA C<br>SERIALNUMBER<br>T = EMPLEADO<br>DU = CERTIFIC<br>D = JUNTA DE<br>C = ES | IRCIA CARRERA<br>ARRERA<br>= II<br>PÚBLICO<br>ADO ELECTRONI<br>CASTILLA Y LEON | DNI                                                                                                    |            |
|                                                                                                    |                                         |                                                                                                    | Edita                                                                          | ar propiedades Copiar en                                                                                         | archivo    |

### Certificado electrónico : Usos

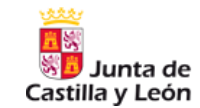

1. Para identificarme en los aplicativos donde me lo soliciten

#### Acceso al Sistema mediante Certificado Digital

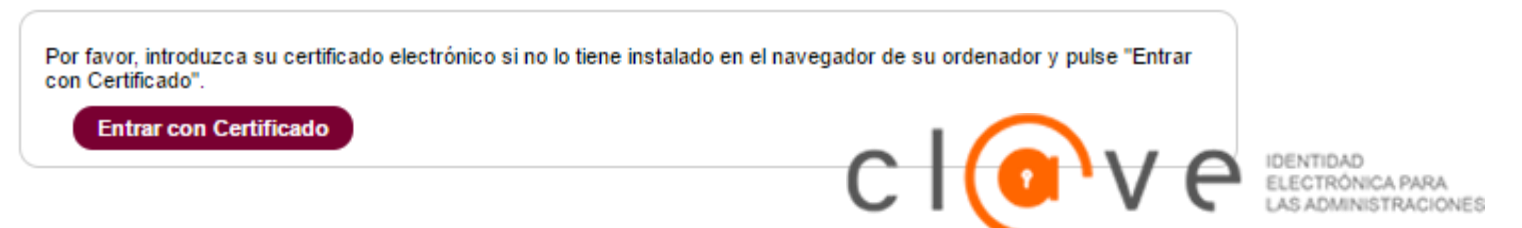

#### 2. Para **firmar** documentos

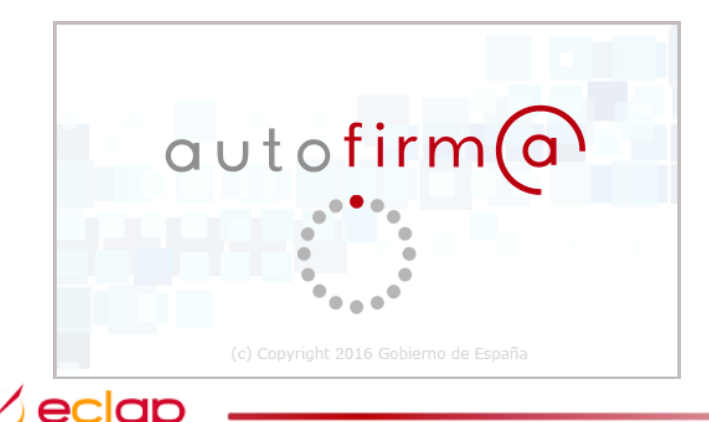

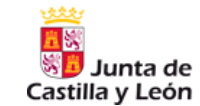

# Mi experiencia con certificados electrónicos

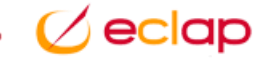

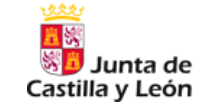

Las herramientas de Firma son los programas que permiten firmar un documento electrónico.

- Existen algunos programas de uso cotidiano, por ejemplo, Adobe Acrobat o Microsoft Word, que permiten firmar. Sin embargo, no siempre cubren todas las necesidades.
- Las administraciones publicas estamos haciendo un esfuerzo de converger a el uso de herramientas comunes como Autofirma

Autofirma es una aplicación de firma ofrecida por el gobierno central (Ministerio de Hacienda y Adm. Publicas). Su principal objetivo es ofrecer al usuario un sistema de firma en el que éste pueda firmar cualquier tipo de documento de manera sencilla.

| AutoFirma v1.5                                                                                                    | -                                                          |                                           | $\times$         |
|----------------------------------------------------------------------------------------------------|------------------------------------------------------------|-------------------------------------------|------------------|
| rchivo Herramientas                                                                                                    |                                                            |                                           | Ayuda            |
| Bienvenido a AutoFirma                                                                                                    |                                                            |                                           |                  |
| En stat particultar puede firmar electróniciamente un ficterio que se encuentre en su disco dom<br>Juando firma electrónicamente un fictere pueden incorporaria e seto ciento dato personales, entre los q<br>un unimero de DNL su nombre y apellidos o inclusos información sobre su Bauación taboral si utiliza un cetifi<br>consulta las políticas de alegandará y protección de datos de las receptors e dio státmicas firmados<br>alegandarás de las puedes protectivas de alegandarás protectivas de las definistentes entre firmados antes<br>protectivas de las puedes protectivas de las puedes de las definistentes de las definistentes de las destinantes<br>protectivas de las puedes de las puedes de las puedes alegandas de las de las puedes hastas finalizar las ejecución d | ue pueden e<br>cado profes<br>le enviarlos<br>le este prog | incontra<br>ilonal.<br>o distrit<br>rama. | arse<br>buirlos. |
| Beliscolonar fichero a firmar                                                                                                    |                                                            |                                           |                  |
| Pulse el botón o arrastre un fichero en este                                                                                                    | área                                                       | 1                                         |                  |
| Eirmar fichero                                                                                                    |                                                            |                                           |                  |

- Puede ser usado desde el escritorio del sistema
- Invocado desde una aplicación web y así incorporarlo en un flujo de trabajo.

# Configurar mi equipo : Autofirma

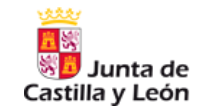

#### Preparar mi equipo o PC para realizar firmas electrónicas

#### Instalación de Autofirma

- En un equipo corporativo JCYL suele estar instalado. De no estarlo solicitar su instalación a ASISTA 3
  - Requiere permisos de Administrador del equipo que no tiene un puesto de trabajo corporativo JCYL
- Desde casa o con permisos de administrador
  - Acceder a Requisitos Técnicos (<u>https://www.ae.jcyl.es/reqae2</u>)
  - Descargar la aplicación desde el enlace Autofirma
  - Una vez descargado, cerrar todos los navegadores y pulsar instalar
  - Al finalizar se recomienda de nuevo Simular Firma

Usar la ayuda del servicio de atención a usuarios si hay mas problema:

Empleados Públicos: Asista - Atención a usuarios

Cuidadanos: Telefono 012 - Atención a usuarios de la sede electrónica

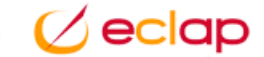

#### Autofirma

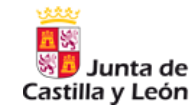

#### Autofirma desde escritorio

- Ejecutar la aplicación
- Arrastrar de mi equipo el (los) documento(s) a firmar
- Realizar la firma (donde me solicitará seleccionar mi certificado)
- Seleccionar nombre y carpeta donde guardar la firma

| Archivo Herramientas Avuda | Autohirma v1.5 - mitichero signed.pdt                                                                                                    | - ×                          |
|----------------------------|----------------------------------------------------------------------------------------------------|------------------------------|
| Denie reference Viora      | Archive Herranization                                                                                                    | X L                          |
| Public intervention        | EXAMPLE DOISE (C)     Constrained     Constrained     Con | Aguda<br>B<br>nas<br>ttación |
| Eimarfichere               | K Cancelar                                                                                                    |                              |

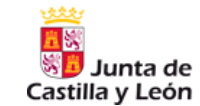

# • Conceptos previos

- Que es un Portafirmas
- Redactar una petición de firma
- Peticiones de firma tipo PADES, PADES + CUSTODIA
- Firmar petición
- Estados de una petición
- Dudas frecuentes
- Plantillas de petición
- Notificaciones, Autorizaciones y Validadores
- Portafirmas 7. Nueva versión. Novedades

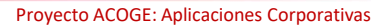

## Que es Portafirmas electrónico JCYL

- Es una herramienta para firmar electrónicamente documentos mediante certificado electrónico con Autofirma
- Permite descargar el documento firmado
- Admite varios formatos, pero se recomienda siempre PDF
- Permite la firma de numerosos documentos a la vez.

#### ¿ Que NO es el portafirmas electrónico ?

- NO es una herramienta para remisión de documentos.
- Para remitir un documento firmado electrónicamente puede utilizarse
  - Correo electrónico (no tiene carácter fehaciente)
  - Registro de salida (Notificaciones electrónicas a ciudadanos, HERMES, etc)

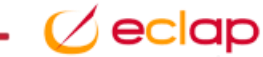

# Que es Portafirmas

#### ¿ Por qué usar Portafirmas y no directamente Autofirma ?

- Diseñado para establecer un flujo de firmas con distintos roles
  - Una persona o grupo de personas determina los documentos a firmar (REDACTORES)
  - Otra persona *puede* dar un visto bueno a esa firma (FIRMANTES)
  - Otra persona firma los documentos (FIRMANTES)
  - Una persona o grupo de personas descarga la documentación firmada para continuar con el proceso. (REDACTORES)
- Ese flujo queda registrado pudiéndose consultar y descargar posteriormente
  - Peticiones de firma
  - Línea de firma
  - Visto bueno y firmas realizadas

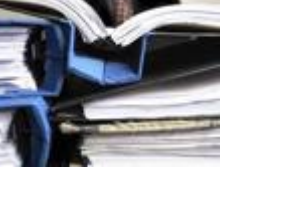

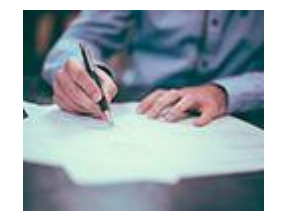

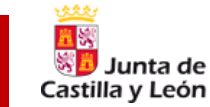

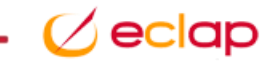

- Requiere estar previamente registrado
  - ASISTA: PFIRMA: Portafirmas electrónico Alta de Usuario ٠

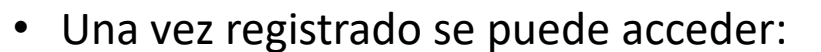

- Mediante usuario/contraseña de acceso al Equipo ٠
- Mediante Cl@ve certificado electrónico ٠
- Navegador web actualizado (Chrome, Edge, Firefox)
  - PORTAL TIC: https://portaltic.jcyl.es ٠
  - DIRECTO : https://portafirmas.ae.jcyl.es/pfirma4 ٠

# Que es Portafirmas. Acceso

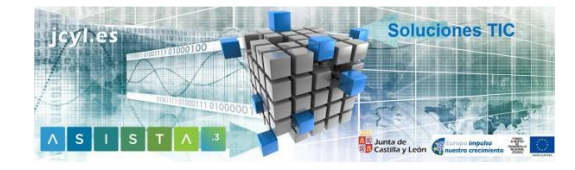

| Importante<br>Bienvenido al sistema Portafirmas, desde el que                                                                                                    | Acceso restringido |  |  |  |
|----------------------------------------------------------------------------------------------------|--------------------|--|--|--|
| podra gestionar los documentos que hayan sido<br>remitidos para su firma electrónica. El único                                                                                                    | Usuario            |  |  |  |
| requisito necesario es disponer de un certificado<br>disital válido y reconocido, instalado an el                                                                                                    | garcardi           |  |  |  |
| navegador o blen en su lector compatible con el                                                                                                    | Contraseña         |  |  |  |
| sistema                                                                                                    |                    |  |  |  |
| Si no dispone de certificado, en la ayuda podrá<br>encontra las distintas formas de obtenerlo, así<br>como instalarlo en su navegador. El certificado<br>elegido al ingresar en la aplicación será el utilizado<br>en las operaciones de firma Para entrar escoja una | Entrar             |  |  |  |
| de las opciones disponibles.                                                                                                    |                    |  |  |  |
| Requisitos técnicos<br>Banda ancha / Certificado digital de persona física o                                                                                                    | c I(o v e          |  |  |  |
| juridica activo / Java 1.6+ / IE 11+, Firefox 3.6+,<br>Chrome 29+                                                                                                    | Entrar             |  |  |  |
|                                                                                                    |                    |  |  |  |
|                                                                                                    |                    |  |  |  |

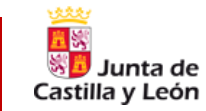

## Portafirmas: Perfiles de acceso

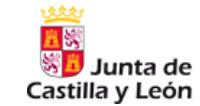

#### Perfiles de usuario

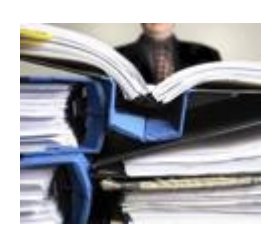

- REDACTOR: Elaboran las peticiones, pero no las firman ni le dan el Visto Bueno.
  - Se encarga de determinar los documentos a firmar, formato y propósitos
  - Determinar los firmantes esperados y su orden.
  - Recopilar la documentación firmada y continuar con mi trámite

- FIRMANTE: Realizan la Firma y/o Visto Bueno.
  - Revisar los documentos a firmar.
  - Consultar la documentación complementaria.
  - Firmar los documentos propuestos / Rechazar la petición.

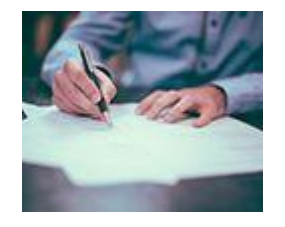

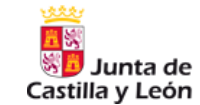

# ¿ Mi rol en portafirmas? REDACTOR vs FIRMANTE

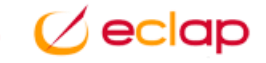

# Portafirmas: Pantalla principal

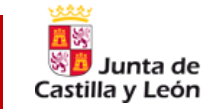

| Redactar                         | 'lantilla<br>🖌 | Firmar/ Visto Bue                          | eno 🗙 Rechazar C                                      | Reenviar 🐚 Etiquetas |                                        |                       | Buscar                                                                 |
|----------------------------------|----------------|--------------------------------------------|-------------------------------------------------------|----------------------|----------------------------------------|-----------------------|------------------------------------------------------------------------|
|                                  | . [            | Todas las aplicac                          | iones 🔻 Todos los tip                                 | os 🔻 🗍               | Todas las etiquetas 🔻 Úl               | tima semana 🔹 2019 🔹  | .5)                                                                    |
| RECIBIDAS                        |                | 0                                          | Asunto                                                | Referencia           | Remitente                              | Entrada               | <ul> <li>Actualizado</li> </ul>                                        |
| Pendientes<br>En espera          | 37             |                                            | Ayudas al deporte escolar                             | EXPBURESU81931       | 2 Español Notario Fic                  | ticio 14/11/2019 13   | :06:25 14/11/2019 13:06:25                                             |
| Terminadas<br>Caducadas          |                | 0                                          | Ayudas al deporte escolar                             | EXPBU20190008        | (************************************* | 08/11/2019 07         | :47:29 08/11/2019 07:47:29                                             |
|                                  |                |                                            |                                                       |                      | ≡                                      |                       | 10 V de 2 1                                                            |
| Pendientes<br>Terminadas         |                | Estado<br>Remitente                        | Petición de Visto Bueno                               | solicitada           | ✓ Firmar/ Visto Buenc                  | 🗙 Rechazar 🕈 Reenviar | Destinatarios                                                          |
| ➡ DIFUSIÓN<br>Mensajes recibidos | 0              | Asunto<br>Referencia<br>Tipo de firma<br>₹ | Ayudas al deporte escolar<br>EXPBU20190008<br>Cascada |                      |                                        | 4                     | Línea 1 de visto bueno<br>Línea 2 de firma<br>Español Notario Ficticio |
|                                  |                | & Documentos                               | 👂 Anexos 📑 Coment                                     | arios ) Histórico    |                                        |                       |                                                                        |

- 1. Bandeja de peticiones. Peticiones de firma por estado.
- 2. Acciones. Botones con las acciones
- **3.** Listados. Relación de peticiones.
- Detalle de la petición. Detalle de la petición seleccionada. Podemos ver los documentos que tenemos que firmar, la línea de firma que sigue la citada petición.

# Portafirmas: Redactar una petición de firma 1/2

- Ficha con datos en los que se compone una petición de firma:
  - Destinatarios (uno o varios)
  - Asunto y texto explicativo
  - Documentos: Que solicita vayan a la firma. Formato PDF
  - Anexos : Documentación complementaria. No se firmará
  - Tipo de firma : Cascada o Paralela
  - Configuración de firma: PADES o PADES y CUSTODIA
  - Prioridad
  - Fechas

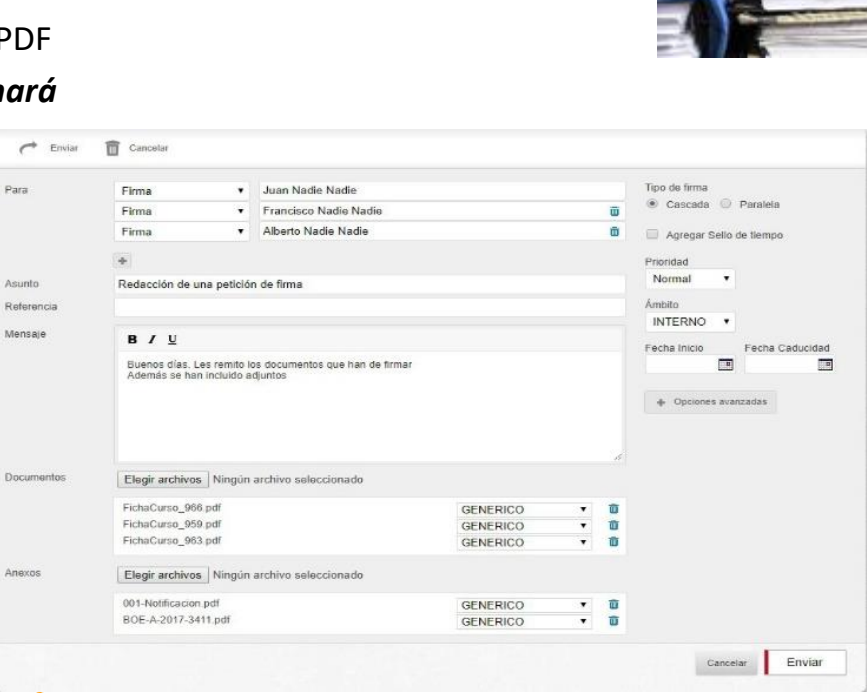

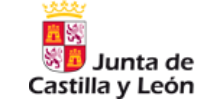

## Portafirmas: Redactar una petición de firma 2/2

- Destinatarios
  - para Firmar o solo dar el Visto Bueno
  - Siempre tiene que haber al menos una firma y NO puede dar el Visto Bueno el último destinatario.

Para

- Documentos :
  - Son los que solicito de se firmen. Anexos no se firman
- Tipo de firma :
  - Cascada: Establece un orden en los destinarios de firma. Recomendable
  - Paralela: No hay ningún orden
- Configuración de firma:
  - PADES : Formato básico de firma para documentos en PDF
  - PADES y CUSTODIA: Firma y custodia documental en DOE

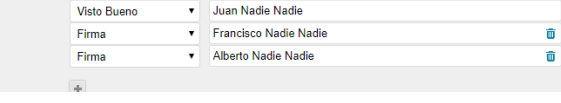

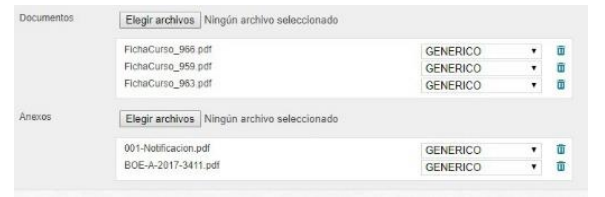

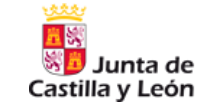

Junta de Castilla y León

**PRACTICA : Redactar Petición PADES** 

- Acceder a portafirmas via (<u>https://portaltic.jcyl.es</u>)
- Mi primera petición de firma
  - Yo mismo como destinatario
  - Cascada
  - PADES
  - Un solo documento y solo anexo

#### Portafirmas: Petición de firma PADES y CUSTODIA

#### PADES y CUSTODIA

Configurar la petición para que en un paso posterior se almacene y catalogue en el DOE JCYL (Deposito de Originales Electrónicos).

Requisito importante para usar DOE : Hay que proporcionarle metadatos al documento:

Conceptos de CUSTODIA DOCUMENTAL

- ¿Qué es el DOE?
  - es el repositorio de documentos originales electrónicos de la JCyL, es el sistema donde se archiva la documentación firmada electrónicamente. La forma de buscar un documento en el DOE es mediante su identificador o mediante su localizador LOUN.
- ¿Que son los Metadatos?
  - se pueden definir, como la información que necesita el Depósito de Originales Electrónicos para realizar la gestión archivística de un documento firmado.
- ¿Que es el IAPA?
  - es el Inventario Automatizado de Procedimientos Administrativos, base de datos con los Procedimientos Administrativos de la JCyL y la información asociada a cada Procedimiento: órgano competente, órgano instructor, materia, ámbito de Procedimiento, materia, legislación aplicable, etc.

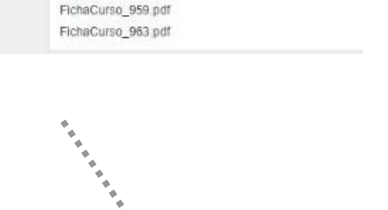

Documentos Firmados

Elegir archivos Ningún archivo seleccionad

FichaCurso\_966 pdf

Documentos

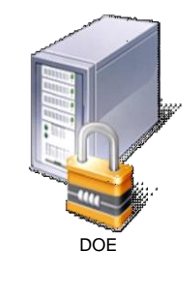

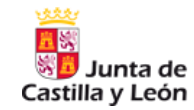

# Portafirmas: Petición de firma PADES y CUSTODIA

#### PADES y CUSTODIA : Metadatos

Hay que proporcionarle metadatos al documento:

- Metadatos Obligatorios:
  - Tipo de documento: Elegir de un desplegable. Clasificación.
  - Procedimiento o Servicio: Debe pertenecer a un Procedimiento administrativo (IAPA) previamente creado. Ver Sede electrónica
  - Órgano Gestor : Creador del documento. Para clasificarlo
- Metadatos Opcionales
  - Interesado: Si el documento generado tiene un destinatario para un posible Notificación u otros fines.

| asaasa Ude Celificado de publicadón                                                                                                    |                                                                                                    |                                                                                                    |                                                                                                    |                               |     |
|----------------------------------------------------------------------------------------------------|----------------------------------------------------------------------------------------------------|----------------------------------------------------------------------------------------------------|----------------------------------------------------------------------------------------------------|-------------------------------|-----|
| po de documento                                                                                                    | Certificado de p                                                                                                    | ublicación                                                                                                    | ¥                                                                                                    |                               |     |
| Procedimiento                                                                                                    |                                                                                                    |                                                                                                    |                                                                                                    |                               |     |
| ódigo de procedimiento                                                                                                    |                                                                                                    | Versión de procedin                                                                                                    | niento                                                                                                    |                               |     |
| escripción de procedimiento (ir                                                                                                    | troducir al menos 5 ca                                                                                                  | racteres para comenzar la búsqueda)                                                                                                    | IONES Y TRANSCORM                                                                                                    |                               |     |
| Senirio                                                                                                    |                                                                                                    |                                                                                                    |                                                                                                    |                               |     |
| lotivo o Servicio asociado a la f                                                                                                    | rma                                                                                                    |                                                                                                    |                                                                                                    |                               |     |
|                                                                                                    |                                                                                                    |                                                                                                    |                                                                                                    |                               |     |
| ntroduzca el códino DIR3 del ós                                                                                                    | ano gestor, o localice                                                                                                  | lo tecleando algún texto que lo identifiq                                                                                                    | ue (introducir al menos 5                                                                                                    |                               |     |
| aracteres para comenzar la bús                                                                                                    | queda)                                                                                                    |                                                                                                    |                                                                                                    |                               |     |
| Dirección General de Telecomu                                                                                                    | queda)<br>nicaciones y Transforn<br>nteresado (o interesad                                                              | nación Digital - Viceconsejería de Infrae<br>os) es una persona física o jurídica. Po                                                                                          | structuras y Emergencias<br>r favor especifique sus datos a cont                                                                        | inuación:                     |     |
| Seleccione esta opción si el l<br>Seleccione esta opción si el l<br>Tipo Documento (NIF, NIF<br>Se empresa, NIE)                                                                                                    | queda)<br>nicaciones y Transform<br>nteresado (o interesad<br>Documento (Ej:<br>123456782)                              | nación Dígital - Viceconsejería de Infrae<br>os) es una persona física o jurídica. Po<br>Nombre o razón Social                                                                 | structuras y Emergencias<br>r favor especifique sus datos a cont<br>Primer apellido                                                     | inuación:<br>Segundo apellido |     |
| aracteres para de la comenzar la búb<br>Dirección General de Telecomu<br>Seleccione esta opción si el l<br>Tipo Documento (NIF, NIF<br>de empresa, NIE)<br>NIF V                                                                                                    | queda)<br>nicaciones y Transforn<br>nteresado (o interesad<br>Documento (Ej:<br>123456782)                              | vación Digital - Viceconsejería de Infrae<br>os) es una persona física o jurídica. Po<br>Nombre o razón Social                                                                 | structuras y Emergencias<br>r favor especifique sus datos a cont<br>Primer apellido                                                     | inuación:<br>Segundo apellido | + 8 |
| aracteres para converzar la bús<br>Dirección General de Telecomu<br>Seleccione esta opción si el 1<br>lipo Documento (NIF, NIF<br>le empresa, NIE)<br>NIF <b>V</b>                                                                                                    | queda)<br>nicecciones y Transform<br>nteresado (o interesad<br>Documento (E):<br>123456782)<br>nteresado es la Junta    | saón Digtal - Viceonsejería de Infrae<br>os) es una persona física o jurídica. Po<br>Nombre o razón Social<br>de Castilla y León                                               | structuras y Emergencias<br>r favor especifique sus datos a cont<br>Primer apellido                                                     | inuación:<br>Segundo apellido | + 0 |
| catacteres para converzar la búo<br>Dirección General de Telecomu<br>Seleccione esta opción si el I<br>Tipo Documento (NIF, NIF<br>de empresa, NIE)<br>NIF V<br>Seleccione esta opción si el I<br>Tipo Documento (NIF, NIF<br>Se empresa, NIE)                         | queda)<br>incaciones y Transform<br>nteresado (o interesad<br>Documento (E):<br>123456782)<br>nteresado es la Junta     | asión Digtai - Vosconsejería de Infraedo<br>os) es una persona física o jurídica. Po<br>Nombre o razón Social<br>de Castila y León<br>Documento (E):<br>123456722              | atucturas y Emergencias<br>r fevor especifique sus datos a cont<br>Primer apelitido<br>Nombre o razón Social                            | inuadón:<br>Segundo apellido  | + 0 |
| anotones para converzar la bù<br>Dirección General de Telecomu<br>o Seleccione esta opción si el l<br>Tipo Documento (NIF, NIF<br>de empresa, NIE)<br>NIF V<br>Beleccione esta opción si el T<br>Tapo Documento (NIF, NIF<br>le empresa, RIE)<br>NIF de empresa. V     | queda)<br>nicaciones y Transform<br>nteresado (o interesad<br>Documento (Ej:<br>122456782)<br>nteresado es la Junta r   | ación Digtal - Viceonagería de Infrae<br>os) es una persona física o jurídos. Po<br>Nombre o razón Social<br>de Castila y León<br>Decumento (E):<br>122450722<br>54711001J     | atucturas y Emergencias<br>r fevor especifique sus datos a cont<br>Primer apelitido<br>Nombre o razón Social<br>Junta de Casella y León | inuación:<br>Segundo apellido | + 0 |
| anateres para converse la bú<br>Dirección General de Telecomu<br>(ID) Seleccióne esta opotín si el l<br>Tipo Documento (NIF, NIF<br>e empresa, NIE)<br>Seleccióne esta opotín si el l<br>Seleccióne esta opotín si el l<br>NIF de empresa, NIE)<br>NIF de empresa, NIE | (queda)<br>nicaciones y Transform<br>nteresado (o interesad<br>Documento (E):<br>123456782)<br>Interesado es la Junta ( | ación Digital - Viceonegería de Infraedo<br>os) es una persona física o jurídos. Po<br>Nombre o razón Social<br>de Castila y León<br>Documento (E):<br>12245/0722<br>54711001J | structuras y Emergencias f feror especifique sus datios a cont Primer apetitido Nembre o razón Social Aunta de Castila y León           | inuación:<br>Segundo apellido | + 0 |

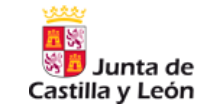

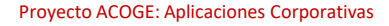

# Portafirmas: Petición de firma PADES y CUSTODIA

#### PADES y CUSTODIA : Procedimiento (IAPA) o Servicio

- Se aconseja elegir la opción "Procedimiento Administrativo" si el documento a firmar forma parte de un expediente que va a ser instruido por la JCyL.
- En este contexto, un Procedimiento Administrativo es una secuencia de trámites que deben desembocar en una disposición final, todo ello acorde al cumplimiento de la Ley 39/2015 y demás legislación aplicable.

| Metadatos DOE                         |                                                       |
|---------------------------------------|-------------------------------------------------------|
| Tipo de documento                     | Acta 🗸                                                |
| Procedimiento                         |                                                       |
| Código de procedimiento               | Versión de procedimiento                              |
| Buscar                                |                                                       |
| Descripción de procedimiento (introdu | icir al menos 5 caracteres para comenzar la búsqueda) |
|                                       |                                                       |
| O Servicio                            |                                                       |
| Motivo o Servicio asociado a la firma |                                                       |
|                                       |                                                       |
|                                       |                                                       |
|                                       |                                                       |

Se aconseja elegir la opción "Servicio" cuando no hay un Procedimiento Administrativo asociado, o bien se trata de una actuación administrativa que se extingue en sí misma, o bien se trata de un documento que forma parte de un Procedimiento Administrativo ajeno a la Administración de la Comunidad de Castilla y León.

Castilla y León

# Portafirmas: Firmar peticiones

- Accedo la bandeja de peticiones RECIBIDAS y pendientes de firmar. Opciones
  - Firmar la petición con todos sus documento con certificado electrónico: Determinado por el redactor
     Firmar/ Visto Bueno

🗙 Rechazar

- Dar Visto Bueno. No requiere certificado, es solo una marca visual : Determinado por el redactor.
- Rechazar la petición. Me solicitará en texto el motivo

- Al Firmar hay que seguir los pasos de firma con Autofirma
- Pueden seleccionarse varias y firmarlas de una vez

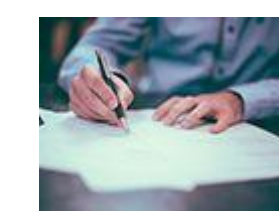

| sto bueno               |                                              | ×                      |                  |
|-------------------------|----------------------------------------------|------------------------|------------------|
|                         | Remitente                                    |                        |                  |
| otor estampado mas de 4 | 61 T 10 T 10 T 10 T                          |                        |                  |
|                         |                                              | Cancelar Iniciar firma |                  |
|                         | Firmar / Visto bueno                         |                        |                  |
|                         | Asunto                                       | Remitente              |                  |
|                         | Prueba motor estampado mas<br>de 4 firmantes | G/18187917414          | ✓ Firma correcta |
|                         |                                              |                        | Finalizar        |

Prueba m

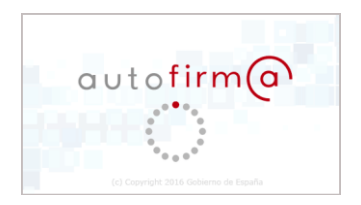

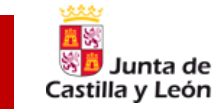

### Portafirmas: Firmar peticiones. Varios Firmantes: Línea de Firmas

- Línea de firma que sigue la petición. El orden que lleva es el orden asignado cuando se realiza la petición.
- Ver tipo de firma : *Cascada o Paralela*
- Además, aparecerá si ha sido firmada con un check verde

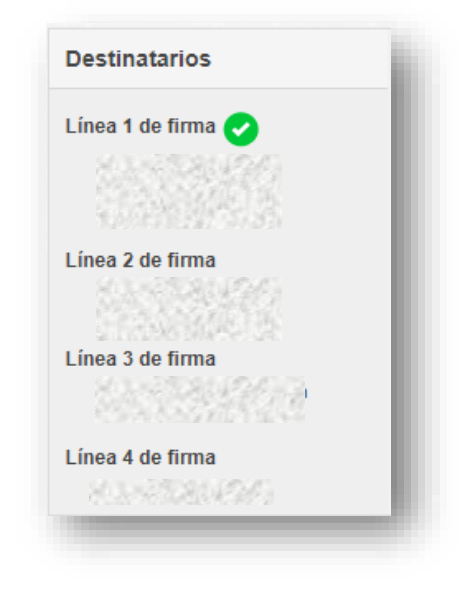

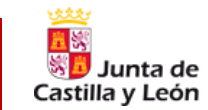

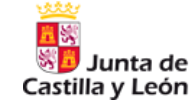

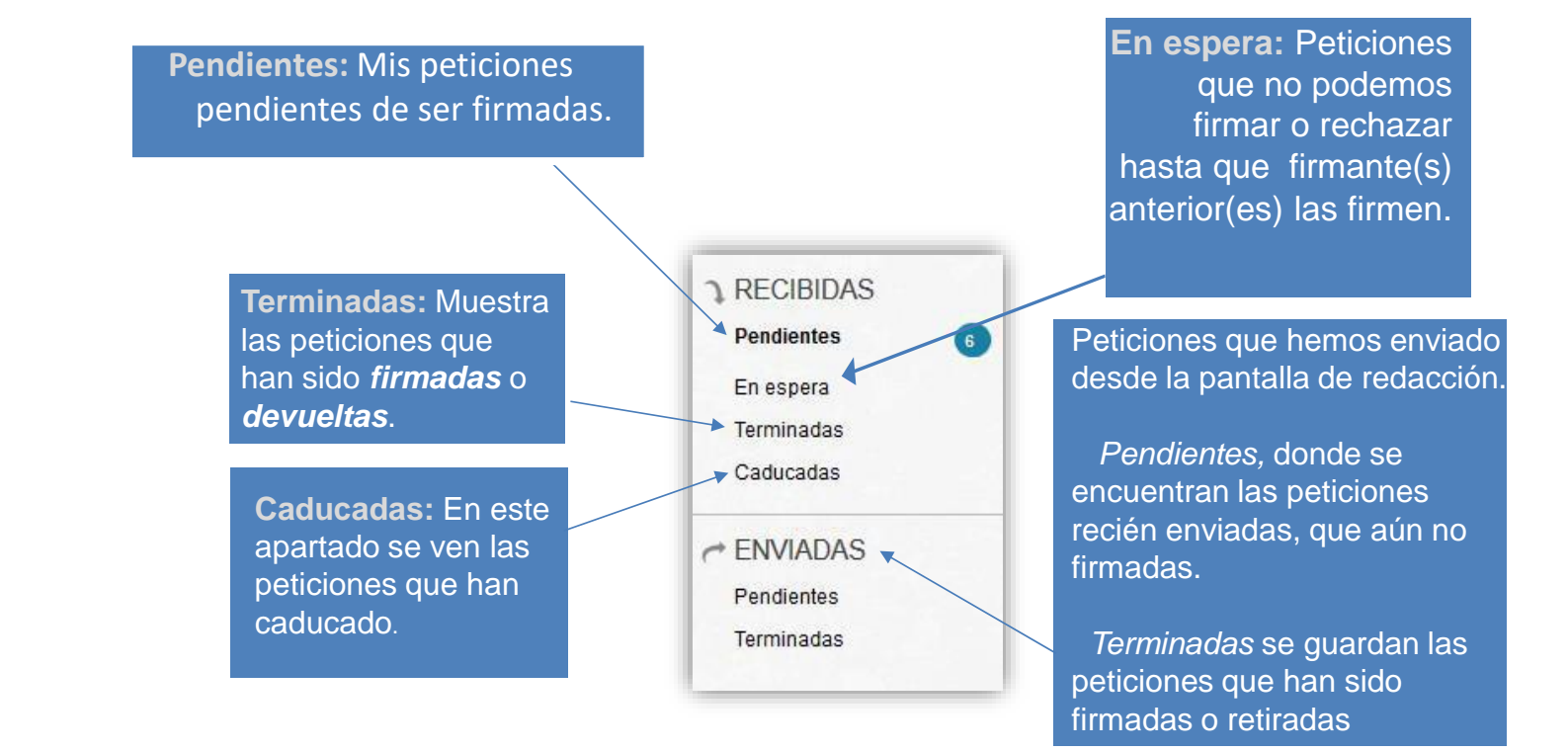

#### Firmada la petición ¿ Que hacer ahora ?

- En caso de firma PADES
  - Descargarme el documento original
  - Descargarme el documento firmado
  - Enviarlo por correo electrónico

Los documentos firmados debe visualizarse con Adobe Reader para verificar que está firmado.

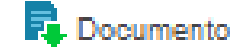

Enviar por email

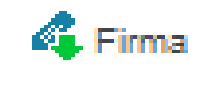

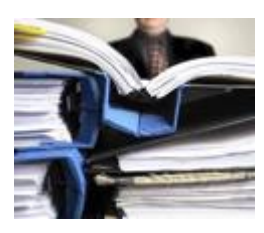

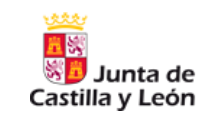

# Portafirmas: REDACTOR. Recuperar petición firmada

#### Firmada la petición ¿ Que hacer ahora ?

- En caso de firma PADES y CUSTODIA también puedo:
  - Anotar el CSV/Localizador para una posible notificación.
  - Descargarse Copia Autentica
  - Descargarse Copia Autentica ENI
    - fichero XML en formato acorde con la Norma Técnica de Interoperabilidad de Documento Electrónico.

#### No debo descargar la copia autentica para notificar. Usaré CSV/Localizador

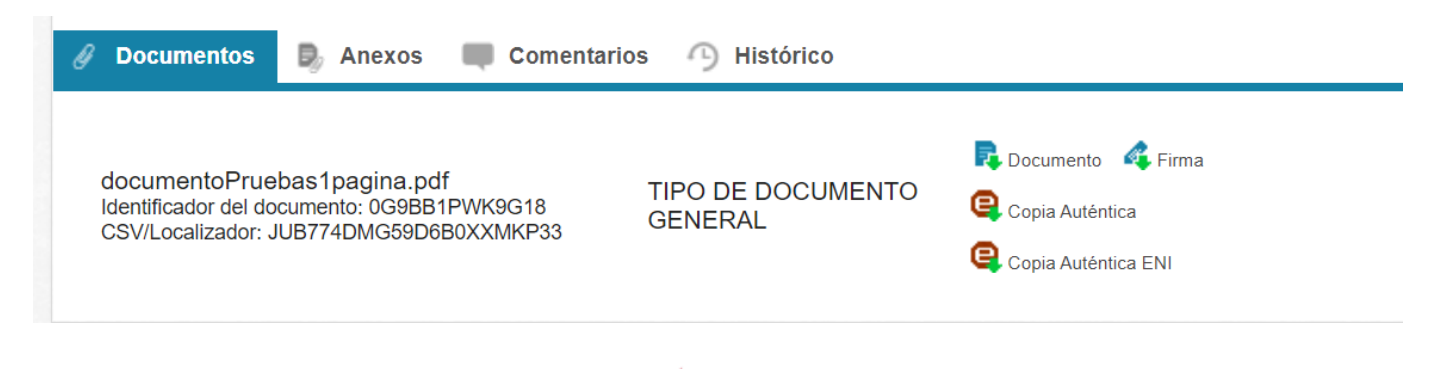

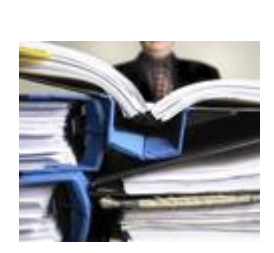

Sunta de Castilla y León

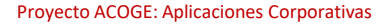

# Portafirmas: Copia Autentica DOE. ¿ Qué es ?

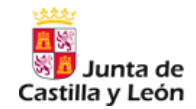

- Nuevo documento (COPIA) expedido por la organización.
- Incluye el contenido original y una marca de agua al pie de cada página con los principales metadatos. A destacar
  - Identificadores (ID o CSV/Localizador)
  - Datos del firmante del documento original
  - Enlace para contrastarlo en sede electrónica. En caso de terminar impreso

| ⊟ conSel | lo2 1 / 1   - 75% +   🗄 🔇 👱 👼                                                                                                    |   |
|----------|----------------------------------------------------------------------------------------------------|---|
|          | المعرفة<br>المعرفة<br>Castilla y León                                                                                                    |   |
|          | Documento de prueba.<br>No tiene validez legal                                                                                                    |   |
|          | COPA ATTROCK DE SOCIARINO Lunasion ROTHYNOTROBUCKNOM<br>Fear freu (*102020 88 30 fear une 18002021 03 30<br>Bas BLO R LUCA (*1000)<br>Anna (*1000 BLO R LUCA (*1000)<br>Anna (*1000 BLO R LUCA (*1000) | - |

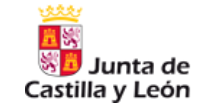

PRACTICA : Redactar Petición PADES Y CUSTODIA

- Acceder a portafirmas via (<u>https://portaltic.jcyl.es</u>)
- Crear una petición PADES Y CUSTODIA
  - Varios destinarios, Yo mi mismo como uno de ellos
  - Asunto : PRUEBA FORMACION
  - Metadatos de custodia
    - Tipo de Documento:
    - Procedimiento: VIVIENDA JOVEN
    - Órgano Gestor: VIVIENDA
    - Interesado: JCYL
  - Añadir los documentos que se deseen
- Firmar la Petición

#### Portafirmas:

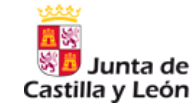

#### **Dudas frecuentes : Petición PADES vs Petición PADES y CUSTODIA**

#### ¿ Es necesario custodiar siempre un documento firmado?

- Depende de *la función que cumpla el documento*.
- Debería custodiarse
  - La documentación que forme parte de expedientes administrativos. Los metadatos asociados al documento son los necesarios para la conformación del expediente administrativo electrónico
  - Documentación que debe preservar la validez de la firma en el tiempo
- No es necesario custodiarse
  - Documentación meramente instrumental, como actos que se agotan en sí mismos y en los que la vigencia de la firma no limita la validez del uso que se va a dar del documento, no es necesario custodiar. Se aconseja una firma PAdES por ser la más cómoda de verificar.
  - Documentación firmada instrumental a enviar a otras administraciones. Suelen necesitar el documento propiamente firmado.

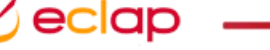

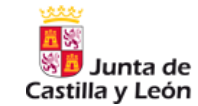

# ¿ PADES vs PADES-CUSTODIA ?

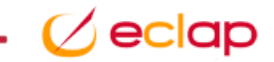

## Portafirmas: Plantilla de petición

- Castilla y Leó
- Permite rellenar una vez todos los datos de una petición y reutilizarlo en próximas peticiones de firma
- En próximas peticiones solo será necesario añadir los documentos a firmar.

|                             | Test Debe indicar un nombre para la plantita            |                                         |
|-----------------------------|---------------------------------------------------------|-----------------------------------------|
| Plantilla 🖌 🖌 Firmar/ Visto | Para 🔺 Firma 🕶                                          | Tipo de firma                           |
| ar nueva                    | Au Metadatos DOE                                        | egar Selio de tiempo                    |
| ministrar plantillas        | Me Tipo de documento Acta ~                             | iración de tirma<br>S y CUSTODI# ✓<br>d |
|                             | Códgo de procedimento Versión de procedimento<br>Bucar. | al v                                    |
|                             | Serves                                                  | pciones avenzadas                       |
|                             | Motivo o Servicio asociado a la firma                   | cancelar Guardar                        |

La definición de plantillas de peticiones optimiza el trabajo repetitivo de los redactores, de tal forma que solo es necesario añadir los documentos a firmar en cada petición.

# Portafirmas: Plantilla de petición

Junta de Castilla y León

- Al crear una nueva petición se puede hacer en base a la plantilla.
  - Redactar | Desde Plantilla
- Se pueden modificar los datos de la petición, pero no se reflejarán en la plantilla.

| 👑<br>Big<br>Big lunta de 🖉 Euro                                                                                                    | pa impulsa                      | Portafirmas v.4.5<br>Junta de Castilla y León |                          | Diego García Carrera Cerrar sesión |
|----------------------------------------------------------------------------------------------------|---------------------------------|-----------------------------------------------|--------------------------|------------------------------------|
| Castilla y León                                                                                                    | UNON LINOTA                     | Peticiones Configuración Administra           | ción Gestión de usuarios | Estadísticas Ayuda                 |
|                                                                                                    |                                 |                                               |                          |                                    |
| Redactar Plantilla                                                                                                    | Firmar/ Visto Bueno 🗙 F         | echazar C Reenviar 🗞 Etiquetas                |                          | Buscar                             |
| Nueva petición                                                                                                    | Todas las aplicaciones          | ✓ Todos los tipos ✓                           | Todas las etiquetas 🗸    | Todas 🗸 2022 🗸                     |
| Silla y León       Image: Silla y León       Image: Silla y León | <ul> <li>Actualizado</li> </ul> |                                               |                          |                                    |
| Pendientes 2                                                                                                    | 1                               |                                               |                          |                                    |
| En espera                                                                                                    |                                 |                                               |                          |                                    |
| Terminadas                                                                                                    |                                 |                                               |                          |                                    |
| Caducadas                                                                                                    |                                 |                                               |                          |                                    |
| ← ENVIADAS                                                                                                    |                                 |                                               |                          |                                    |
| Pendientes                                                                                                    |                                 | No tiene ninguna petici                       | ón en la bandeja         |                                    |
| Terminadas                                                                                                    |                                 |                                               |                          |                                    |
| C DIFUSIÓN                                                                                                    |                                 |                                               |                          |                                    |
| Mensajes recibidos 0                                                                                                    |                                 |                                               |                          |                                    |
|                                                                                                    |                                 |                                               |                          |                                    |
|                                                                                                    |                                 | _                                             |                          |                                    |
|                                                                                                    |                                 | =                                             |                          | 10 V 0e 0 V > >>                   |

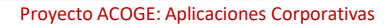

#### Portafirmas: Vamos a probarlo

PRACTICA : Crear Plantilla de petición

- Acceder a portafirmas via (<u>https://portaltic.jcyl.es</u>)
- Crear una plantilla
  - Elegir un destinario externo
  - PADES y CUSTODIA
  - Metadatos de custodia
    - Tipo de Documento:
    - Procedimiento:
    - Órgano Gestor:
    - Interesado: JCYL
  - Añadir los documentos que se deseen
- Realizar una petición basada en la plantilla

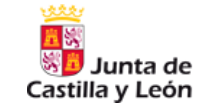

#### Portafirmas: Delegaciones

- Notificaciones: Ser informado de cada cambio, firma o visto bueno
- Autorizaciones
  - Delegado: El usuario autorizado también recibe las peticiones. Ambos (principal y delegado) podrán firmar la petición.
  - Sustituto: Solo del autorizado recibe y puede firmar la petición.
- Validadores: Podrán ver las peticiones que recibe el usuario al que validan, pudiendo validar dichas peticiones. Ni firma ni da visto buenos

| lunta    | de 🧖     | Europa imp   | ulsa salikuo               | Junta de Castilla y Loón | Diego          |                     | Jenar Ses    |       |
|----------|----------|--------------|----------------------------|--------------------------|----------------|---------------------|--------------|-------|
| lla y Le | ón       | nuestro crec | cimiento PECEN UNON LIGORA | Peticiones Configuración | Administración | Gestión de usuarios | Estadísticas | Ayuda |
| Config   | urac     | ión          |                            |                          |                |                     |              |       |
| Datos pe | rsonales | 🝰 Autoriz    | zaciones 🚴 Validadores     |                          |                |                     |              |       |
|          |          |              |                            |                          |                |                     | + Nuev       | а     |
| Estado   | E/R      | Тіро         | Remitente/Destinatario     | Inicio                   | Autorización   | Revocación          | Acciones     |       |
| X        | t        | Delegado     | Español Notario Ficticio   | 01/02/2022 00:00:00      |                | 05/02/2022 00:00:00 | is in        |       |
|          |          |              |                            |                          |                |                     |              |       |
|          |          |              |                            |                          |                |                     |              |       |

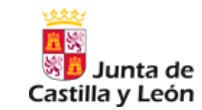

# Portafirmas: Nueva versión

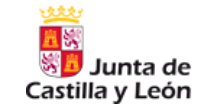

#### Portafirmas 7,. Nueva Versión. Novedades

| etalle de la petio  | ión de firma                             |                |                           |         |            |           |
|---------------------|------------------------------------------|----------------|---------------------------|---------|------------|-----------|
|                     | 114                                      |                |                           |         |            |           |
| Remitente<br>Asunto | Diego García Carrera<br>2 firmantes SDOE |                | ✓ Firmar/ Visto Bueno     |         | X Rechazar | C Reenvia |
|                     |                                          |                |                           |         |            |           |
| Ø Documentos        | 🕞 Anexos 🔲 Comenta                       | rrios 🥱 Histór | ico                       |         |            |           |
| PDFA3.pdf           |                                          | TIPO           | DE DOCUMENTO (            | GENERAL | R Document | o 🗳 Firma |
| SIA_PRE.pdf         |                                          | TIPO           | TIPO DE DOCUMENTO GENERAL |         |            | o 🐗 Firma |
|                     |                                          | 1/             | 2 >                       |         |            |           |
| = G                 | ′GklAMDiKqB UFv 1 /                      | 1   - 7        | 3% +   🕄                  | \$      | ± 6        |           |
|                     | PDF tamaño A3                            |                |                           |         |            | Î         |

#### Las principales novedades son para el FIRMANTE :

- Permite ver de documentos a firmar
- Firma con certificado en la nube con Clave Firma (fIRe)
- Firmar peticiones desde dispositivo móvil (Android / IOS)

#### Para el REDACTOR:

- Generar peticiones de firma PADES visible (viable en caso de un solo firmante)
- https://portafirmaspre.ae.jcyl.es/pfirma7

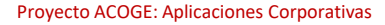

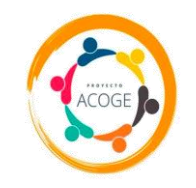

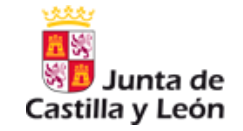

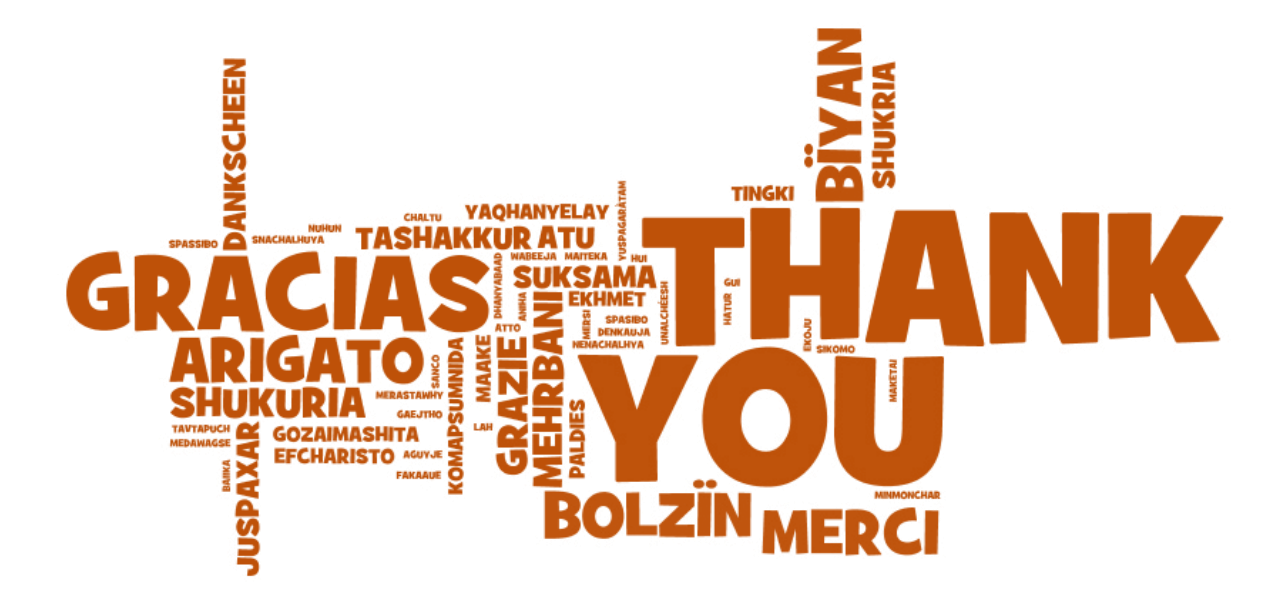

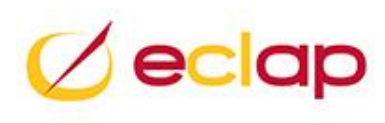